# ONLINE TAX PAYMENT GUIDE

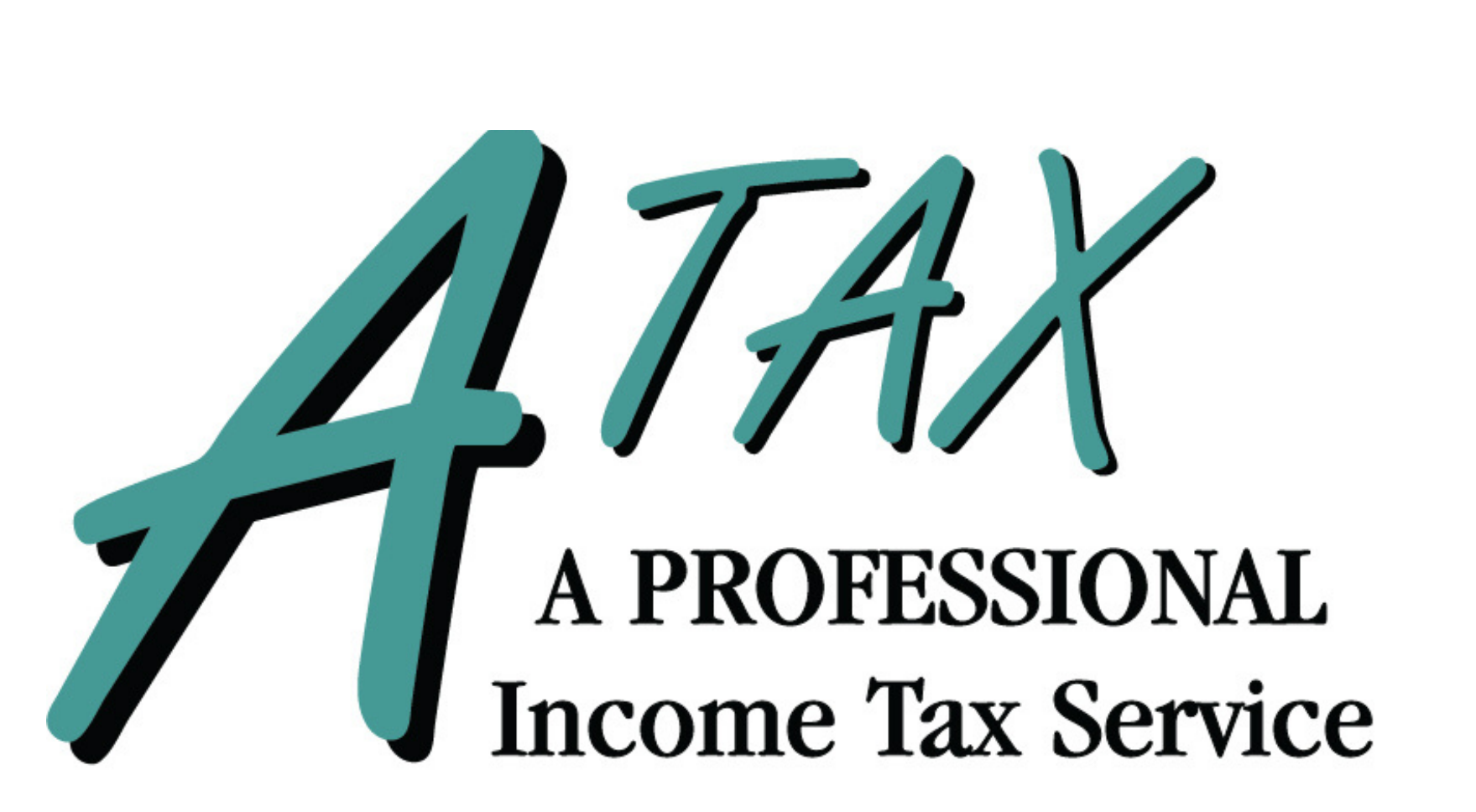

# TABLE OF CONTENTS

IRS balance due payments for Individuals...Page 3 - 13 Wisconsin balance due payments for Individuals...Page 14 - 22

# IRS BALANCE DUE PAYMENTS IRS DIRECT PAY FOR INDIVIDUALS

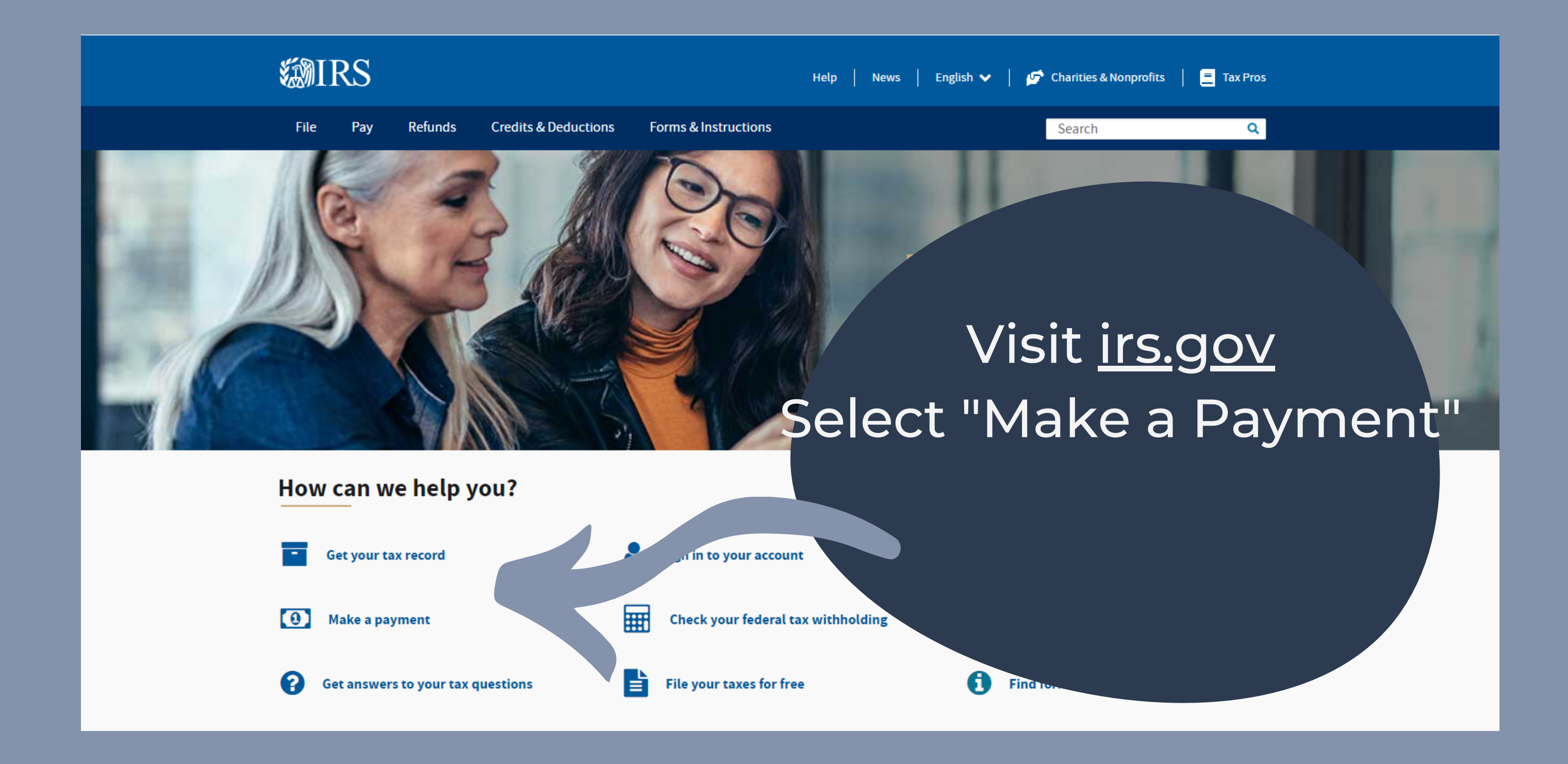

nents | Internal Revenue Se irs.gov/paymer Tax Sav

If you have an IRS account, you can make a payment by signing in with your login credentials ties ax Withh

| evenue Se × +                                      |                                                                                                    |                                                                                                    |                                                                        | ~                                  |
|----------------------------------------------------|----------------------------------------------------------------------------------------------------|----------------------------------------------------------------------------------------------------|------------------------------------------------------------------------|------------------------------------|
| gov/payments                                       |                                                                                                    |                                                                                                    |                                                                        | 🗅 🖈 📑 🛠 🚯 :                        |
| 🕫 Tax Savvy Jessica 📄 Dubasdo 🗎 A                  | ccounting 📋 IRS standards 📋 Course login                                                                              | Tax Strategy 📋 Other login pages                                                                   | 🛅 Zapier                                                               | 🛅 Other Bookmarks 🛛 🔝 Reading List |
| n official website of the United States Government |                                                                                                    |                                                                                                    |                                                                        |                                    |
| S                                                  |                                                                                                    | Help   News   English 🗸                                                                            | 🕝 Charities & Nonprofits                                               | 📒 Tax Pros                         |
| Refunds Credits                                    | & Deductions Forms & Instructions                                                                                     |                                                                                                    | Search                                                                 | Q                                  |
| a<br>ard                                           | English   <u>Espa</u><br>We accept full and partial payments, includi<br>and interest will continue to grow until you | <u>iñol  中文 (简体)  中文 (繁體)</u>   한국<br>ng payments toward a payment plan (<br>pay the full balance. | 언   <u>Русский</u>   <u>Tiếng Việt</u><br>including installment ag.ce. | Kreyòl ayisyen<br>Hent). Penalties |
| ayment (EFTPS)                                     | Sign In to Pay and See Yo                                                                                             | our Payment History                                                                                | Go to Y                                                                | our                                |
| Account<br>P.<br>.ties                             | <ul> <li>View th pur pay schedu.</li> <li>Make a same d c from yo plan, eet</li> </ul>                                | yment plan details, payment history, a<br>ur bank account for your balance, payı<br>of payments.   | nd arv<br>ment                                                         |                                    |
| ax Withholding                                     |                                                                                                    |                                                                                                    |                                                                        |                                    |
| Foreign Electronic Payments                        |                                                                                                    |                                                                                                    |                                                                        | _                                  |
| User Fees                                          | Make a Guest Payment fro                                                                                              | om Your Pay by D                                                                                   |                                                                        | Short a comparation                |
|                                                    | For individuals only. No registration requ<br>Schedule payments up to a year in advar                                 | ired. For individua<br>ice. deposits). Pro                                                         | Is and the same same same same same same same sam                      | yron tax                           |

Home / Payments

### Make a Payment

Refunds

English Español 中文(简体) 中文(繁體) 한국어 Русский Tiếng Việt Kreyòl ayisyen

Bank Account (Direct Pay)

**Debit or Credit Card** 

Online Account

nt (EFTPS)

You can remit payment without an IRS account using your banking information or a credit card (fees apply)

We accept full and partial payments, including payments toward a payment plan (including installment agreement). Penalties and interest will continue to grow until you pay the full balance.

### **Pay Now**

You'll need to confirm your identity before making a payment using pay now options. Make a payment today, or schedule a payment, without signing up for an IRS Online Account. Pay from your bank account, your Debit or Credit Card, or even with digital wallet.

### Pay from Your Bank Account

For individuals only. No registration required. No fees from IRS. Schedule payments up to a year in advance.

Pay Now with Direct Pay

### Debit Card, Credit Card or Digital Wallet

nd. Juals and businesses (not for payroll tax deposits). Processing fees apply.

y Now by Card or Digital Wallet

### n In to Pay

u will need to sign in using your credentials before you can pay and get more information about your payment history.

Sign In to make an Individual Tax Payment and See Your Payment History

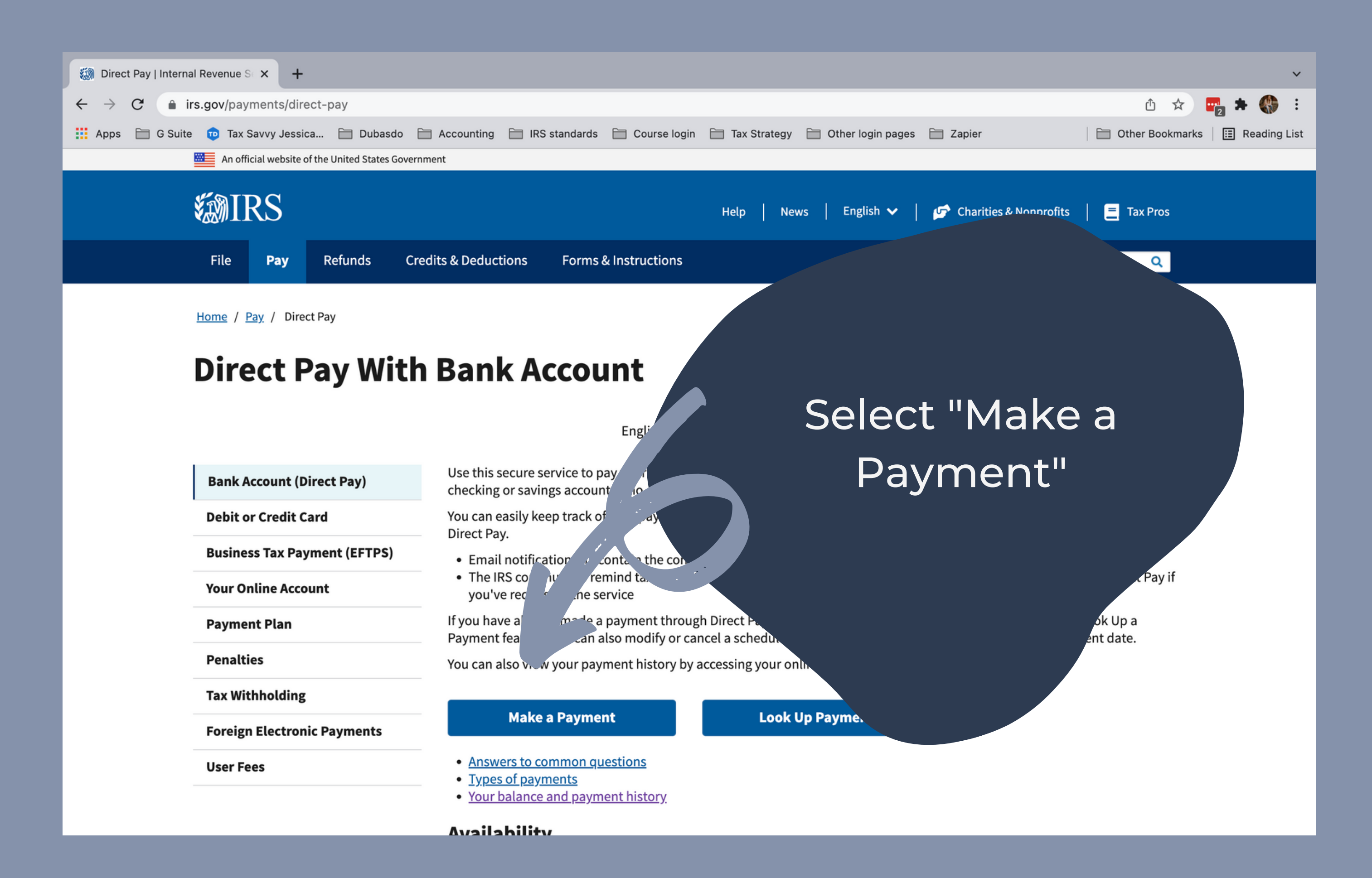

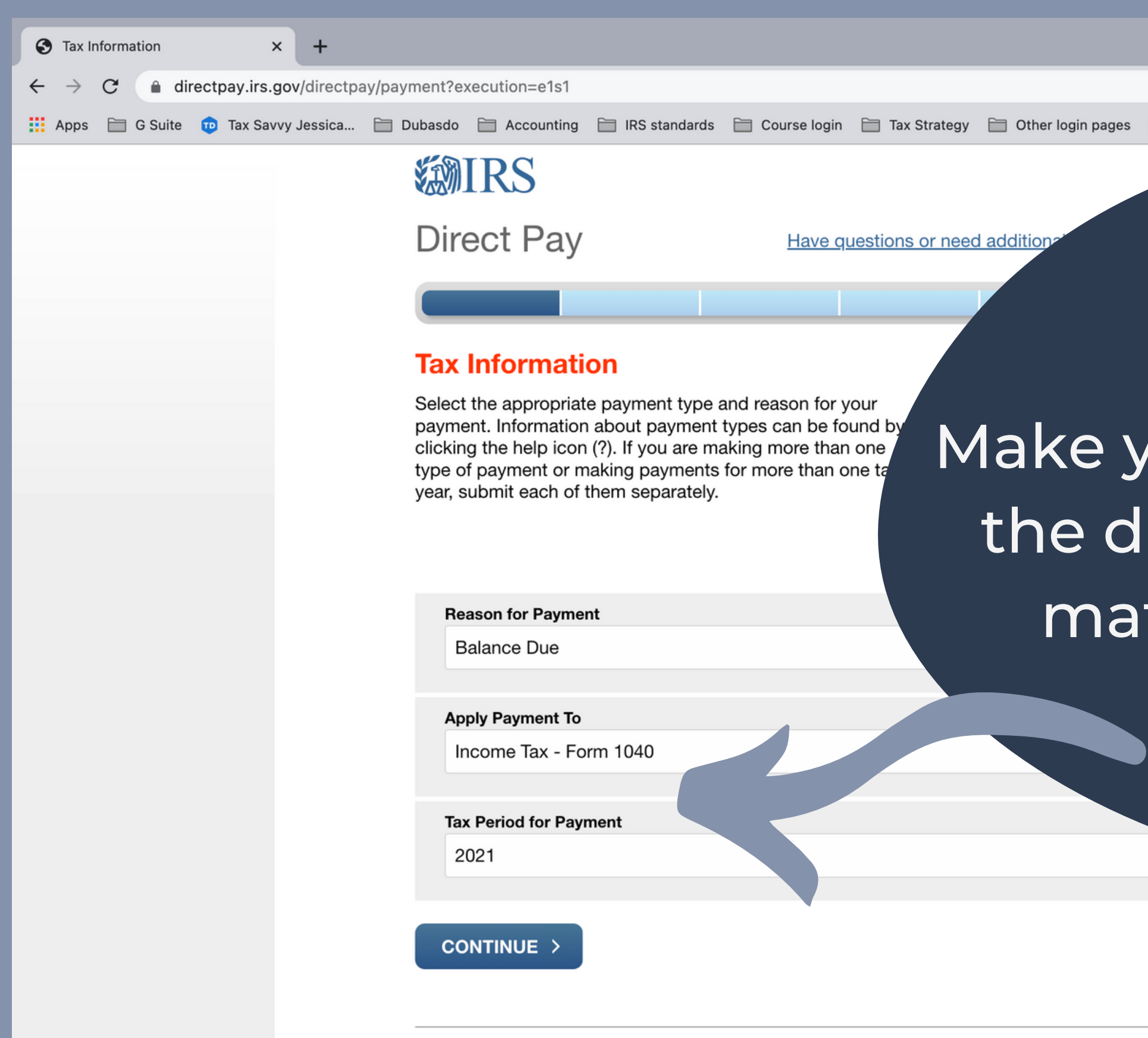

|    |          |           |        |           |    |       | ~    |
|----|----------|-----------|--------|-----------|----|-------|------|
|    |          | ٢         | ☆      | ••••<br>2 | *  |       | :    |
| es | 🛅 Zapier | Other Boo | okmark | s   🗉     | Re | ading | List |
|    |          |           |        |           |    |       |      |

## Make your selections from the dropdown menu to match the example

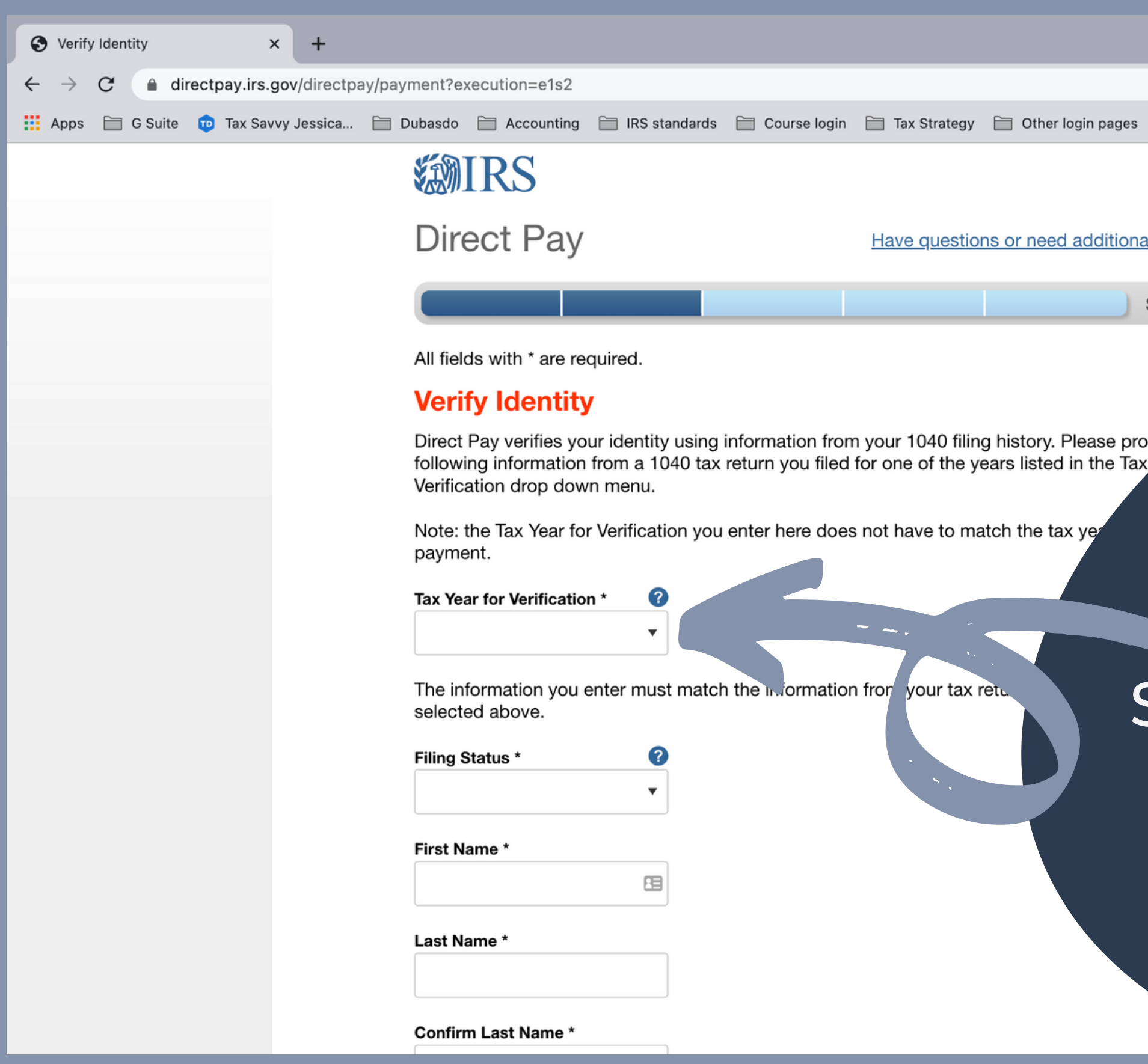

|                   |        |              |                       | ~          |  |
|-------------------|--------|--------------|-----------------------|------------|--|
|                   |        | ≙ ☆          | <b>r</b> 2 <b>*</b> ( | <b>)</b> : |  |
| es 🛅 Zapier       | 🗎 Othe | er Bookmarks | 🔝 Read                | ing List   |  |
|                   |        |              |                       |            |  |
|                   |        |              |                       |            |  |
| onal information? |        |              |                       |            |  |
|                   |        |              |                       |            |  |
| Step 2 of 5       |        |              |                       |            |  |
|                   |        |              |                       |            |  |
|                   |        |              |                       |            |  |
| provide           |        |              |                       |            |  |
| Tax Y             |        |              |                       |            |  |
|                   |        |              |                       |            |  |
|                   |        |              |                       |            |  |

# Select a Tax Year for Verification

| 🚱 Veri                                    | fy Identity | ×                 | +                             |                                                                                                    |                                                                                                    |                |                                                                       |                     |            |                      |                 | ~              |
|-------------------------------------------|-------------|-------------------|-------------------------------|----------------------------------------------------------------------------------------------------|----------------------------------------------------------------------------------------------------|----------------|-----------------------------------------------------------------------|---------------------|------------|----------------------|-----------------|----------------|
| $\leftarrow \   \rightarrow$              | C 🔒 di      | rectpay.irs.gov/d | irectpay/payme                | ent?execution=e1s2                                                                                                    |                                                                                                    |                |                                                                       |                     |            |                      | û 🖈 📴           | <b>* 🚯</b> E   |
| Apps                                      | 🛅 G Suite   | 🔟 Tax Savvy Jes   | ssica 🛅 Dub                   | oasdo 🗎 Accounting                                                                                                    | IRS standards                                                                                                    | 🛅 Course login | 🗎 Tax Strategy                                                        | 📋 Other login pages | s 🛅 Zapier |                      | Other Bookmarks | E Reading List |
| <ul> <li>← →</li> <li>iii Apps</li> </ul> | C G Suite   | rectpay.irs.gov/d | irectpay/paymo<br>ssica 📄 Dub | ent?execution=e1s2<br>Dasdo Conting<br>Accounting<br>Direct Pay<br>All fields with * are rea<br>/erify Identity<br>Direct Pay verifies you<br>ollowing information<br>/erification drop dow<br>Note: the Tax Year for<br>Direct Pay verification<br>/erification drop dow<br>Note: the Tax Year for<br>Direct Pay verification<br>/erification drop dow | TRS standards<br>quired.<br>ur identity using<br>from a 1040 tax<br>n menu.<br>Verification you<br>n* ?<br>enter must match | Course login   | Tax Strategy<br>Have question<br>hyour 1040 filin<br>for one of the y | D other login pages | a E zapier | Con<br>ling<br>st an | Other Bookmarks |                |
|                                           |             |                   | F                             | iling Status *<br>irst Name *<br>.ast Name *                                                                                                    |                                                                                                    |                |                                                                       |                     |            | e Prii               | mary            | / Ta           |

r and lame xpayer

| $\leftrightarrow$ $\rightarrow$ C $\square$ di | rectpay.irs.gov/directpa | ay/payment?execution=e1s2                                                    |                      |                |                |                       |
|------------------------------------------------|--------------------------|------------------------------------------------------------------------------|----------------------|----------------|----------------|-----------------------|
| Apps 🗎 G Suite                                 | 👳 Tax Savvy Jessica      | 🗎 Dubasdo 🗎 Accounting                                                       | 📄 IRS standards      | 🗎 Course login | 🛅 Tax Strategy | 🗎 Other login pages 🗍 |
|                                                |                          | Confirm Last Name * SSN or ITIN * (example: 000112222) Confirm SSN or ITIN * | 2                    |                |                |                       |
|                                                |                          | Date of Birth *<br>Month                                                     | ▼ Day                |                | ▼ Year         |                       |
|                                                |                          | Country of Residence                                                         | *                    |                |                |                       |
|                                                |                          | United States Street Address (from t                                         | he tax year selected | ▼<br>d above)  |                |                       |
|                                                |                          | Apt/Suite/Other                                                              |                      | R              |                | TOR TR                |
|                                                |                          | P.O. Box                                                                     |                      |                |                |                       |
|                                                |                          | City *                                                                       |                      |                |                |                       |
|                                                |                          | State/US Territory *                                                         |                      | Zin Code *     |                |                       |

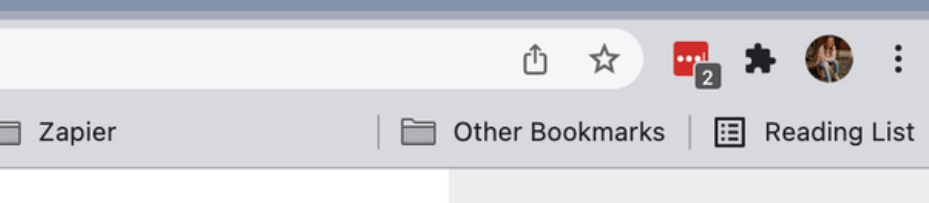

## Confirm the SSN and DOB he Primary Taxpayer and the address

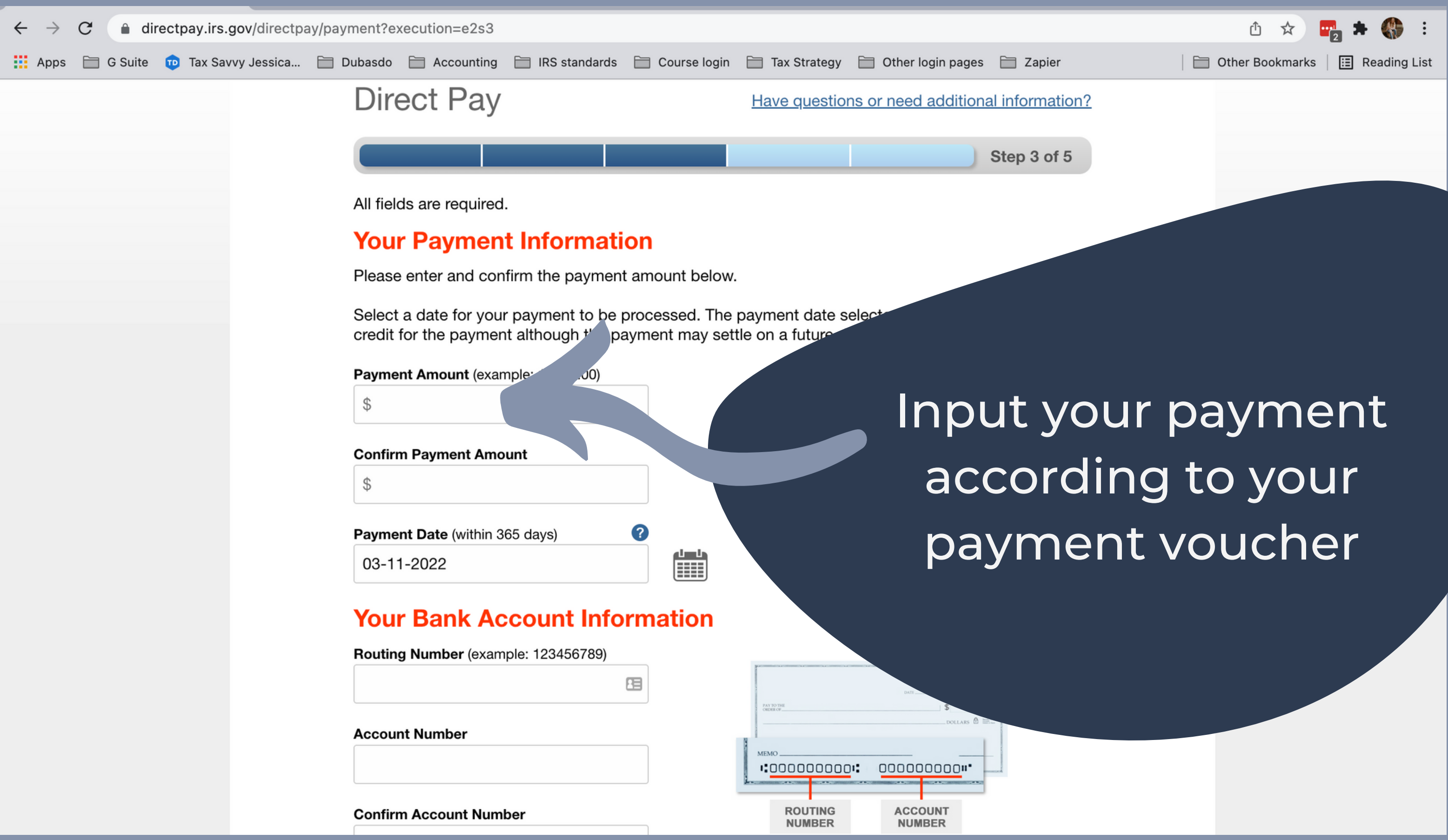

| Paym          | ent |         |        | >       | < +       |         |                             |                                                     |                                                          |                                                           |                                                                     |                                                                |
|---------------|-----|---------|--------|---------|-----------|---------|-----------------------------|-----------------------------------------------------|----------------------------------------------------------|-----------------------------------------------------------|---------------------------------------------------------------------|----------------------------------------------------------------|
| $\rightarrow$ | C   | ê d     | irectp | ay.irs. | gov/dire  | ctpay/p | ayment?ex                   | ecution=e2s3                                        |                                                          |                                                           |                                                                     |                                                                |
| Apps          |     | G Suite | Ð      | Tax Sav | vy Jessic | :a 📄    | ] Dubasdo                   | Accounting                                          | 📄 IRS standards                                          | 🗎 Course login                                            | 🛅 Tax Strategy                                                      | 🗎 Other login pages                                            |
|               |     |         |        |         |           |         | Accour                      | nt Number                                           |                                                          |                                                           | MEMO                                                                |                                                                |
|               |     |         |        |         |           |         | Confirm                     | n Account Numl                                      | ber                                                      |                                                           | NUMBER                                                              | NUMBER                                                         |
|               |     |         |        |         |           |         | Accour<br>○ Che<br>○ Sav    | <b>it Type</b><br>ecking<br>ings                    |                                                          |                                                           |                                                                     |                                                                |
|               |     |         |        |         |           |         | Ema                         | il Confirn                                          | nation Not                                               | ificatio.                                                 |                                                                     |                                                                |
|               |     |         |        |         |           |         | Email<br>I wo<br>Serv       | Terms of Serv<br>ould like to rece<br>vice.         | <mark>ice</mark><br>eive email confirn                   | nation notificatio                                        | ons and agr                                                         |                                                                |
|               |     |         |        |         |           |         | Email A<br>(exampl          | ddress<br>le: jsmith@domai                          | n.com)                                                   |                                                           |                                                                     | ban                                                            |
|               |     |         |        |         |           |         | Confirm                     | n Email Address                                     | 3                                                        |                                                           |                                                                     |                                                                |
|               |     |         |        |         |           |         | The IR<br>email f<br>Report | S continues to<br>rom IRS Direct<br>all unsolicited | remind taxpayer<br>Pay if they have<br>email claiming to | s to watch out fo<br>opted in to rece<br>b be from the IR | or <u>email schemes</u><br>eive notifications<br>S or an IRS-relate | E. Taxpayers whe<br>during the payment<br>ed function to phish |
|               |     |         |        |         |           |         | < P                         | REVIOUS                                             | CONTINUE                                                 |                                                           |                                                                     |                                                                |
|               |     |         |        |         |           |         | <u>Acce</u>                 | ptable Use and                                      | d Privacy Policy                                         | Privacy Notice                                            | Accessibility   IF                                                  | <u> IS.gov   USA.gov   Ti</u>                                  |

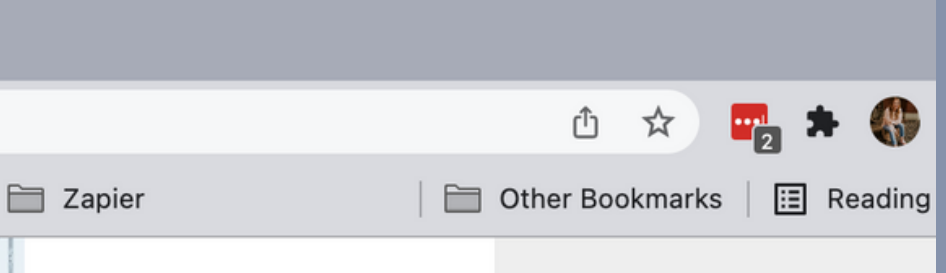

# Input your king information

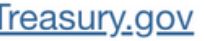

WISCONSIN DUF PAYMENTS WEB PAY FOR INDIVIDUALS TAPREVENUEWIGOV/PAY

### Revenue MY tax ACCOUNT

< Home

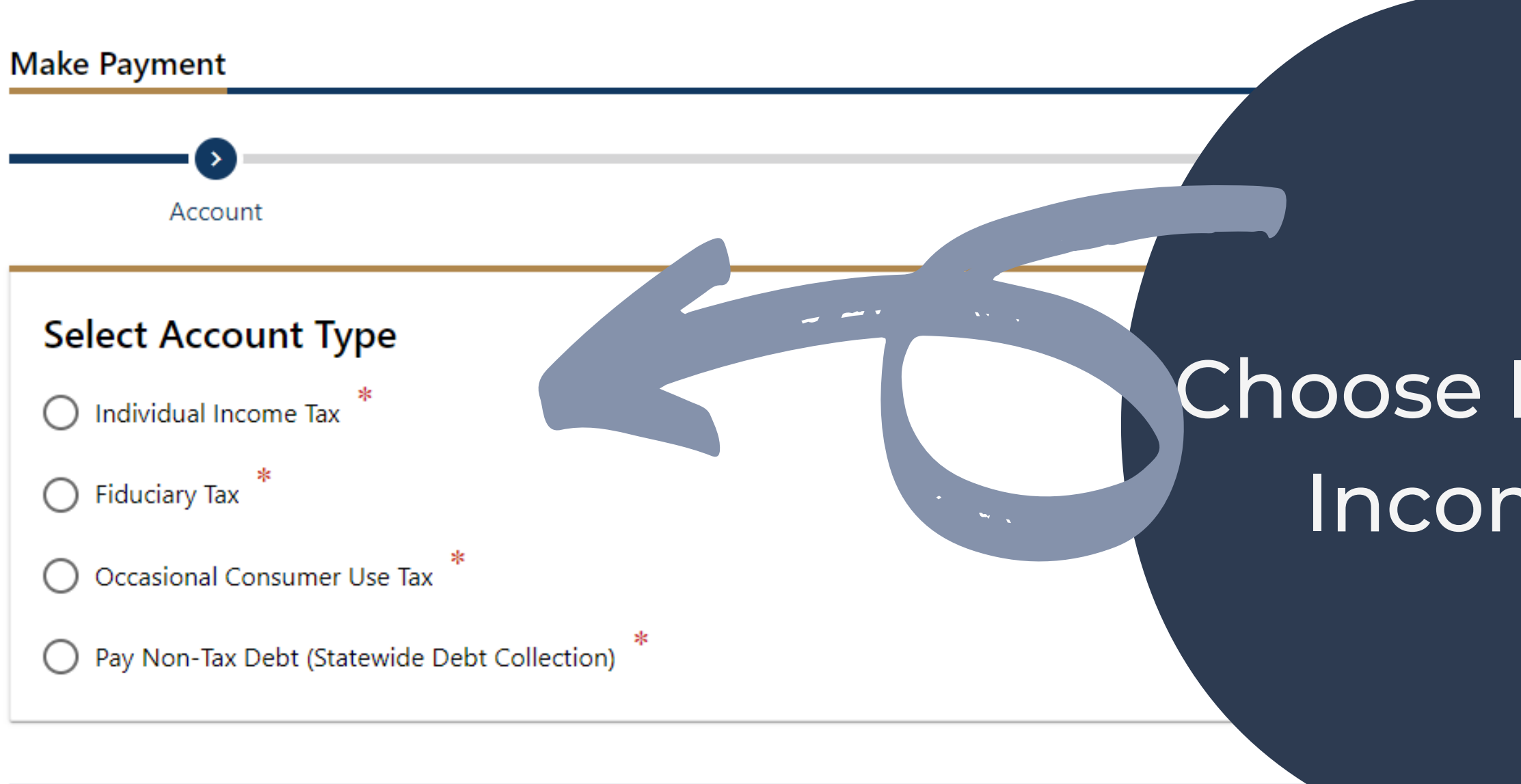

Cancel

For your security, this application times out after 15 minutes. All unsaved information will be lost.

DOR Common Questions Forms Publications Training Contact Us

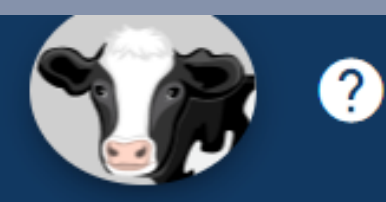

# Choose Individual Income Tax < Previous Next

### isconsin Department of Revenue MY tax ACCOUNT

< Home

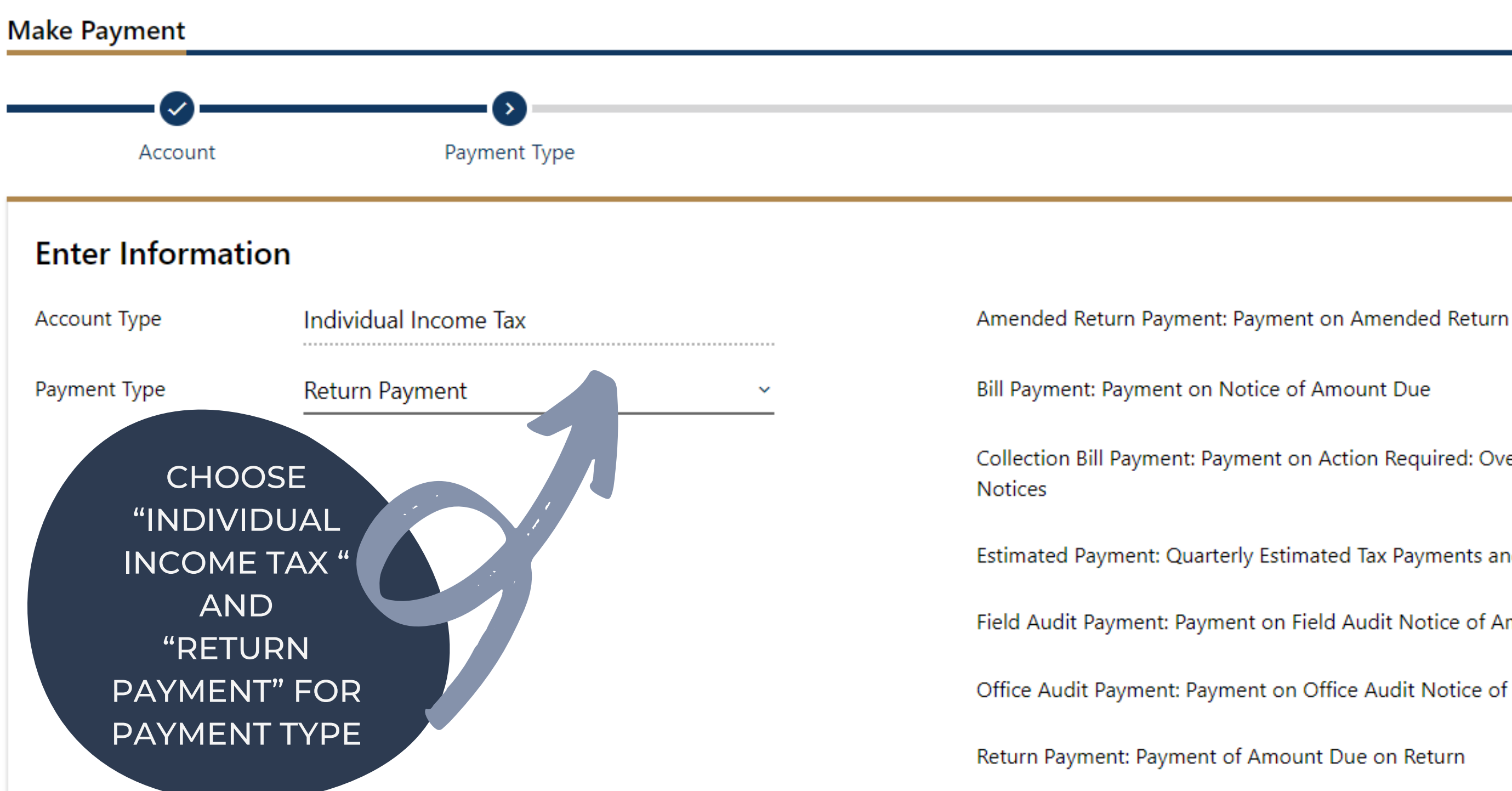

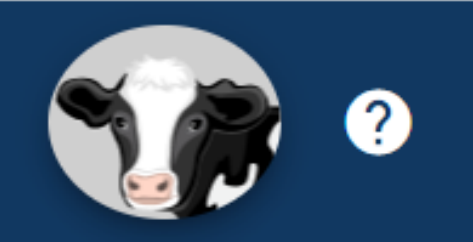

Collection Bill Payment: Payment on Action Required: Overdue Balance and Other Collection

Estimated Payment: Quarterly Estimated Tax Payments and Extension Payments

Field Audit Payment: Payment on Field Audit Notice of Amount Due

Office Audit Payment: Payment on Office Audit Notice of Amount Due

# Revenue My tax account

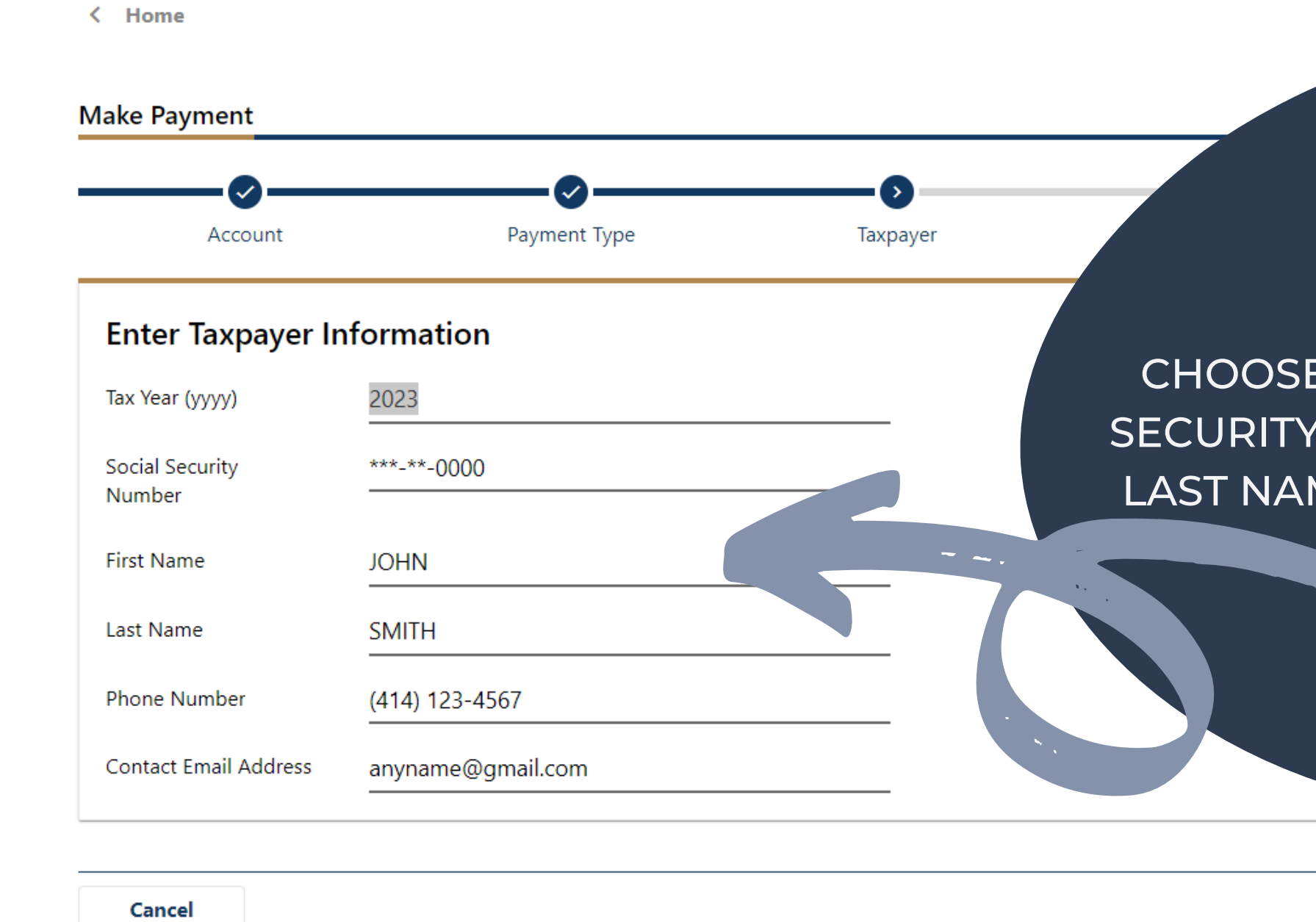

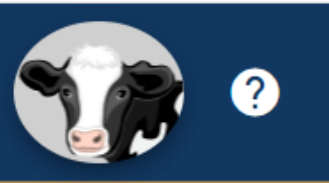

### CHOOSE YEAR, ENTER SOCIAL SECURITY NUMBER, FIRST NAME, LAST NAME, PHONE AND EMAIL ADDRESS

< Previous

Next >

| Revenue MY tax account                                                                                                    |   |
|----------------------------------------------------------------------------------------------------|---|
| < Home                                                                                                    |   |
| Make Payment                                                                                                    |   |
|                                                                                                    |   |
| Account Paym Taxpayer Payment Infor                                                                                                   |   |
| Enter Payment Information                                                                                                    | ٦ |
| Avoid additional fees and pay with your checking or savings account.                                                                  |   |
| Other Payment Methods (Credit Card, PayPal, Apple Pay, etc.)                                                                          | ~ |
| Payments are processed by a third-party payment processor. Convenience and processing fees may apply. For n<br>Common Questions page. |   |
|                                                                                                    |   |
| Cancel                                                                                                    |   |

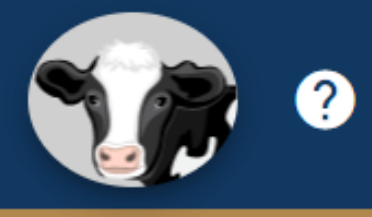

٨t

>

# oose Payment Type t Debit (No Fees)

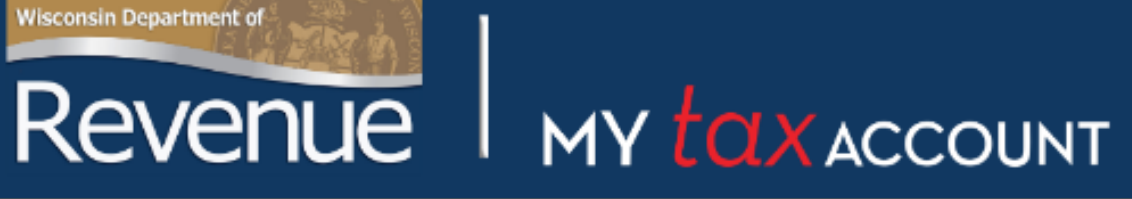

< Home

Make Payment ~ **Payment Information** Payment Type Taxpayer Account Payment Source Payment Payment Date Type 15-Apr-2024 Direct Debit \* Routing Number Amount Required Required \* \* Account Number Confirm Amount Required Required Confirm Account Number Required Bank Account Type Checking Savings

Cancel

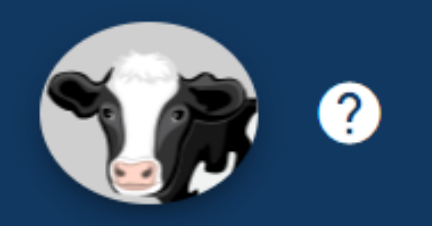

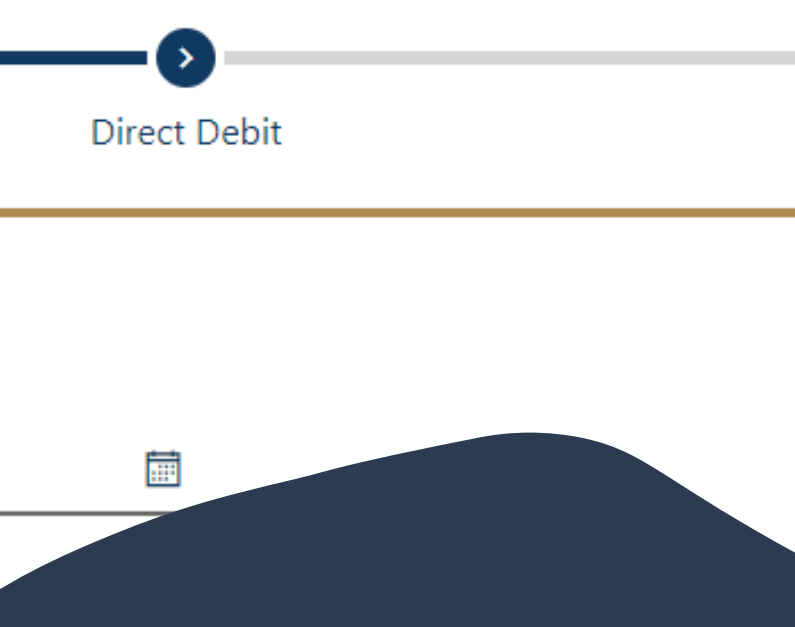

## Input your banking information AND Amount to pay

Submit

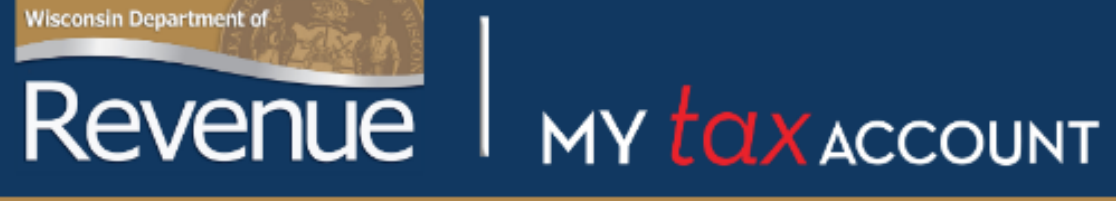

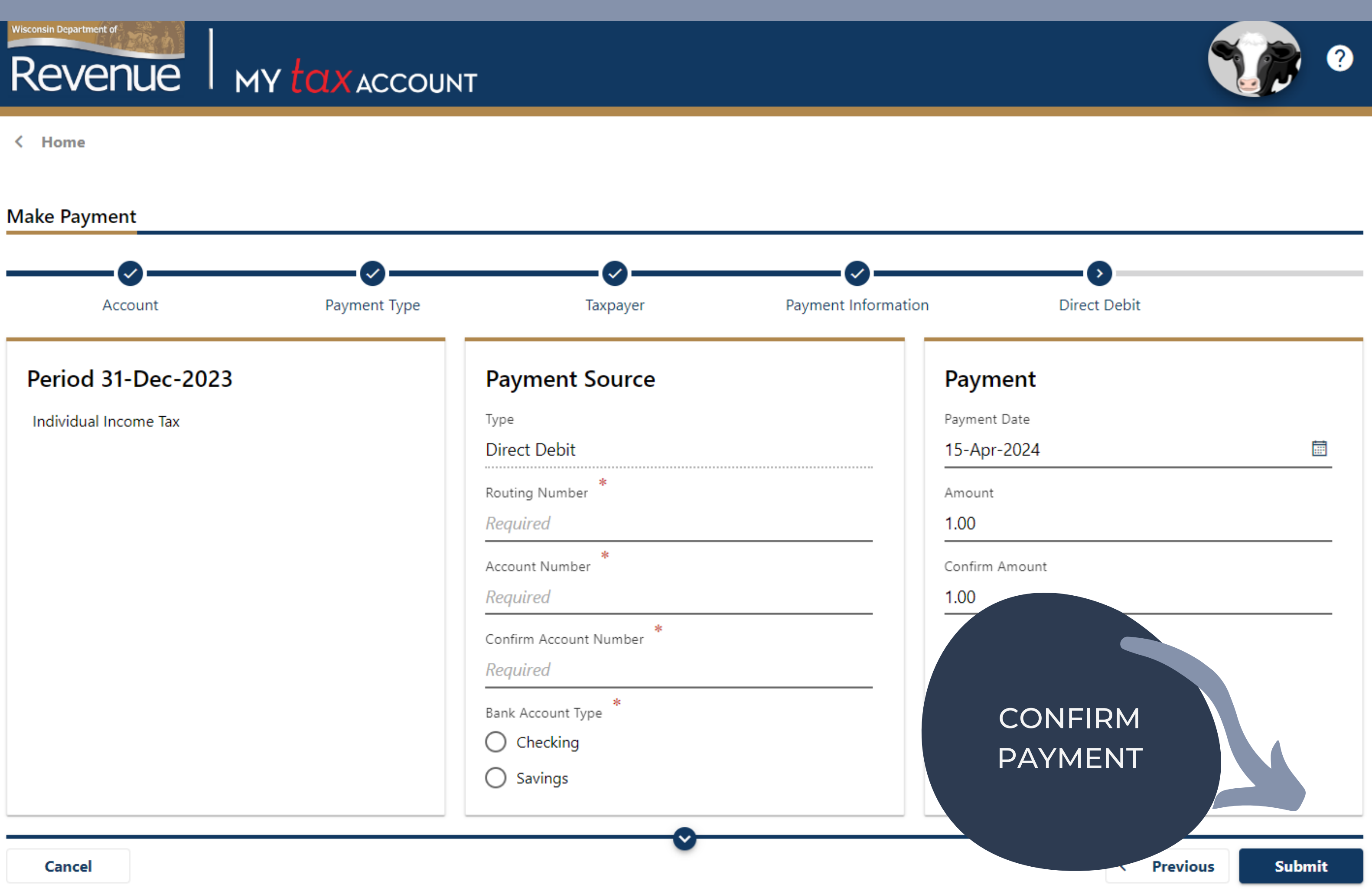

isconsin Department of

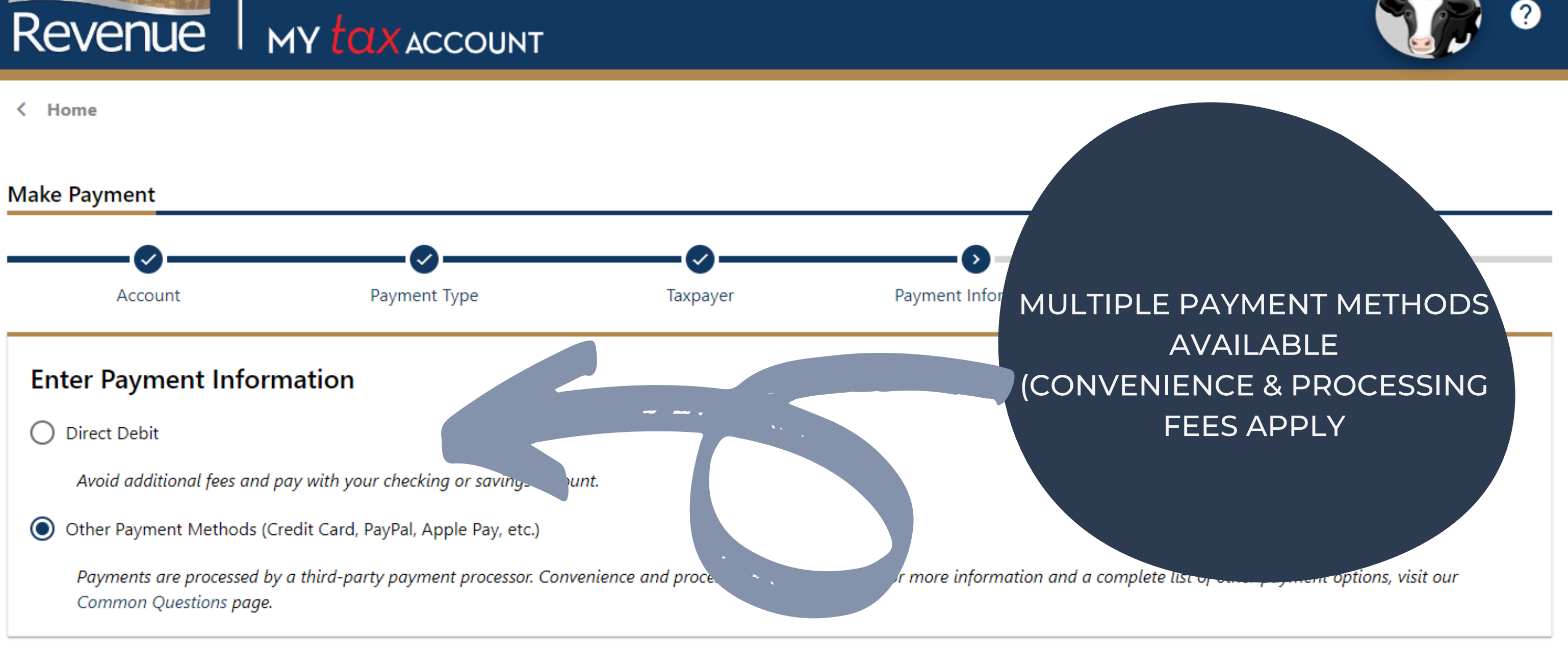

Cancel

< Previous

Next

>

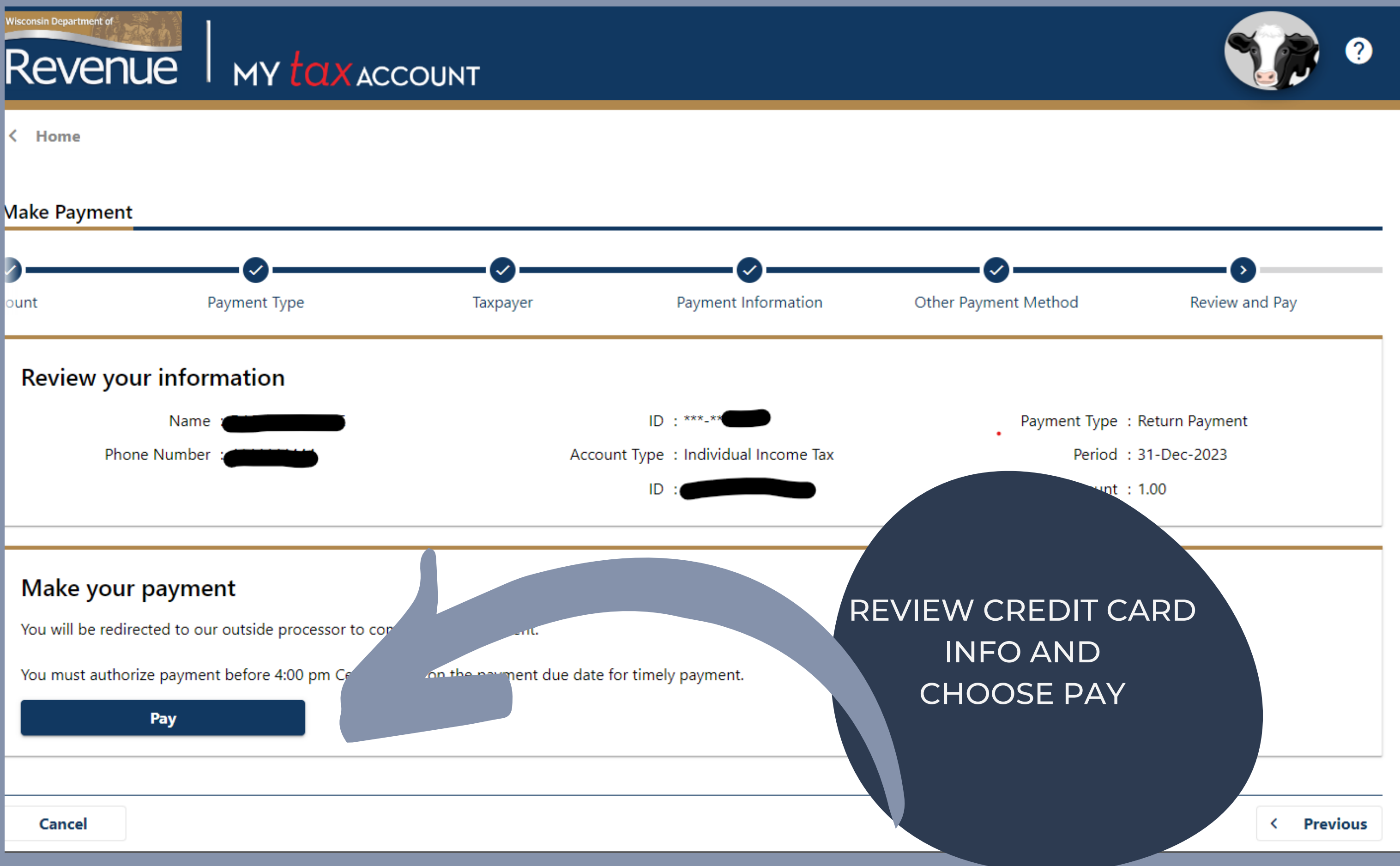